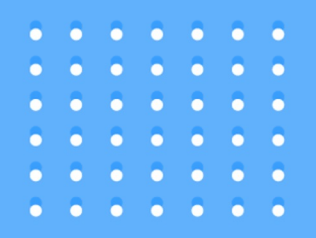

# *Criptala* academy

## Guía para crear una cuenta de Binance

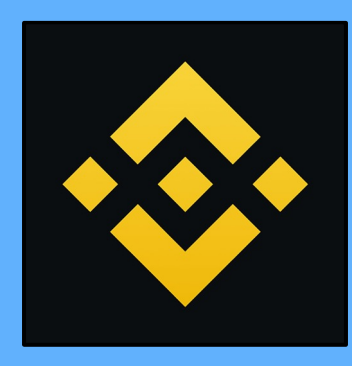

- •••••
- ••••••
- . . . . . .
- •••••
- •••••
- •••••
- . . . . . .

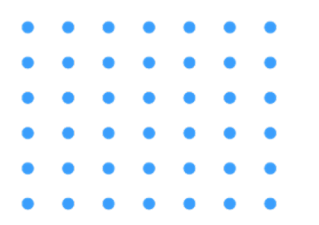

1. Pulsa sobre este enlace: <u>binance.com</u> Luego apreta el boton "Registrate con tu teléfono o correo electrónico" señalizado en rojo.

| ← → C ( â accounts.binance.com/es-LA/register?ref=94341808                                                                                                    | 🕅 🖞 🖈 🔲 🕇 Actualizar 🔅                                                                                                    |
|----------------------------------------------------------------------------------------------------|----------------------------------------------------------------------------------------------------|
| <b>♦ BINANCE</b>                                                                                                    | Iniciar sesión 🛛 Registrarse Español (Latinoamérica)   🧲                                                                         |
| Bienvenido a Binance!         Al crear una cuenta, aceptas nuestros Términos y condiciones y las Normas de protección de datos.         Regístrate con tu teléfono o correo electrónico         O bien, |                                                                                                    |
| <ul> <li>Continuar con Apple</li> <li>Continuar con Google</li> <li>¿Ya estás registrado? Iniciar sesión</li> </ul>                                                                                     | <b>Compra criptomonedas en</b><br><b>minutos</b><br>Disfruta del exchange de criptomonedas más grande<br>del mundo a tu alcance. |
|                                                                                                    |                                                                                                    |

| Crear una cuenta gratis   Binan X +      |                     | ~ |                            |                                           |
|------------------------------------------|---------------------|---|----------------------------|-------------------------------------------|
| Accounts Jonance.com/es-LA/register/now/ |                     |   | Si<br>ter<br>co<br>me      | que<br>ndre<br>ntra<br>enos               |
| ¿Ya estás registrado? Iniciar sesión     |                     |   | Crear una                  | cuent                                     |
|                                          |                     |   | Registrate con             | tu correo                                 |
|                                          |                     |   | Email                      | Núme                                      |
| Si queremos registrarn                   | los via número de   |   |                            |                                           |
| teléfono, debemos sele                   | eccionar el prefijo |   | + 598 -                    | ino                                       |
| do puestra área (Urugu                   | av ±508) v rellenar |   |                            |                                           |
| de nuestra area (orugu                   | ay (590) y renenal  |   | Contrasena                 |                                           |
| con nuestro numero de                    | e telefono. A       |   | ID de Defer'-              | (Oneienci)                                |
| continuación crearemo                    | os una contraseña   |   | 1D de Keterência           | (opcional)                                |
| con las mismas caract                    | erísticas que       |   | Tengo más d<br>Términos de | e 18 años y<br>I <mark>servicio</mark> de |
|                                          |                     |   |                            | 0                                         |
| cuando nos registramo                    | os via email.       |   |                            | Crea                                      |

eremos registrarnos via email, emos que ingresar uno y crear una aseña de al menos 8 caracteres, y (al s) 1 número y una mayúscula.

🖞 🖈 🔲 🚺 En pausa

#### ta de Binance

electrónico o móvil

| Email                        | Número de teléfono                                   |       |
|------------------------------|------------------------------------------------------|-------|
| nero de teléfor              | 10                                                   |       |
| <b>⇒</b> + 598 <del>•</del>  |                                                      |       |
| traseña                      |                                                      |       |
|                              |                                                      |       |
| le Referencia (              | Opcional) 🤝                                          |       |
| Tengo más de<br>Términos del | 18 años y estoy de acuerdo co<br>servicio de Binance | n los |

9

r cuenta

¿Ya estás registrado? Iniciar sesión

- 1. Una vez creada la cuenta, debemos pararnos sobre el icono de nuestro usuario arriba a la derecha, y al desplegarse el menú ir a la opción "Panel de usuario"

## Como hacer la verificación de seguridad de mi cuenta:

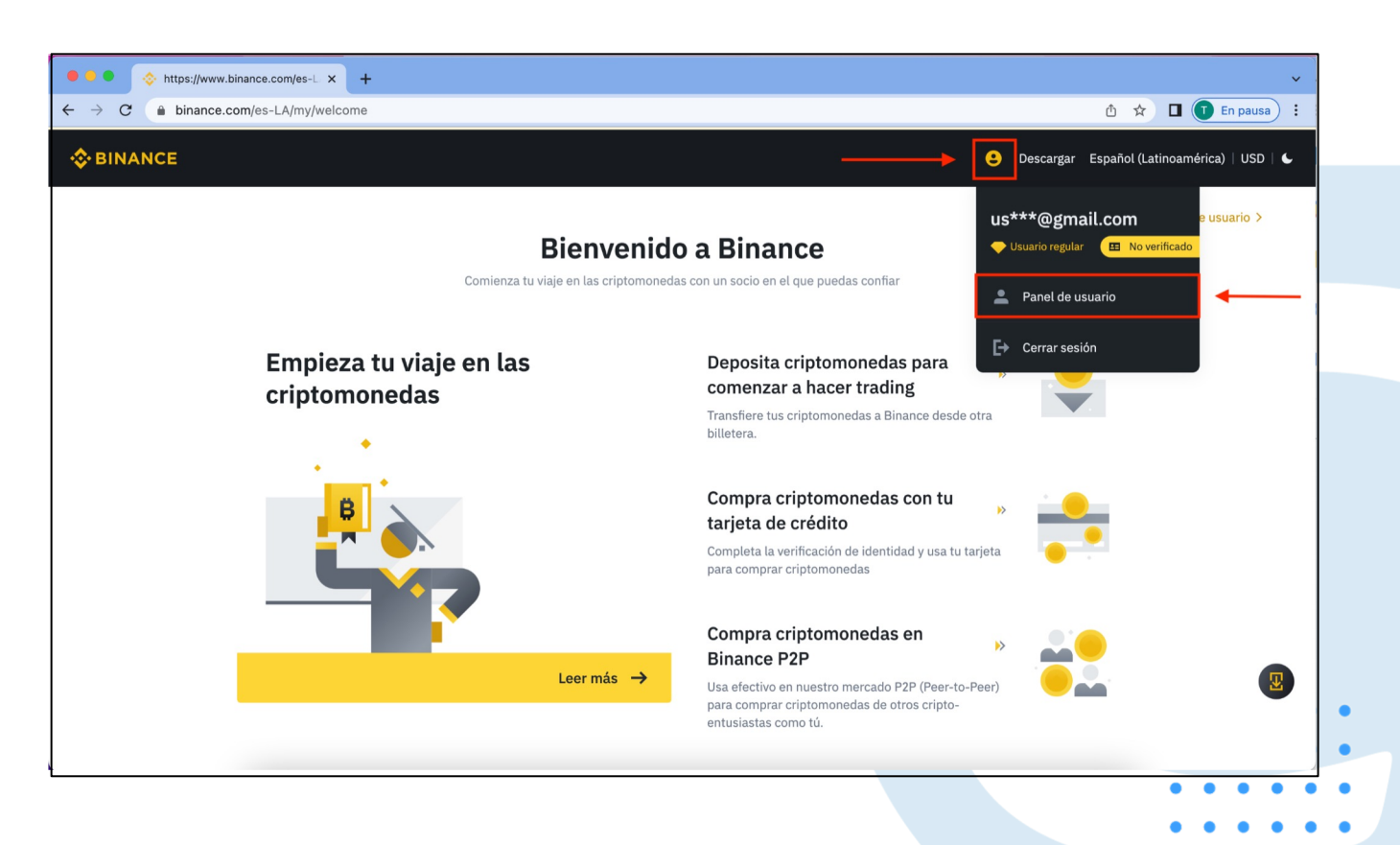

 Cuando entremos al Panel de usuario, nos saltara un cartel con el título "Verificación de seguridad".
 Ahí seleccionaremos la opción "Autenticador de Binance/Google"

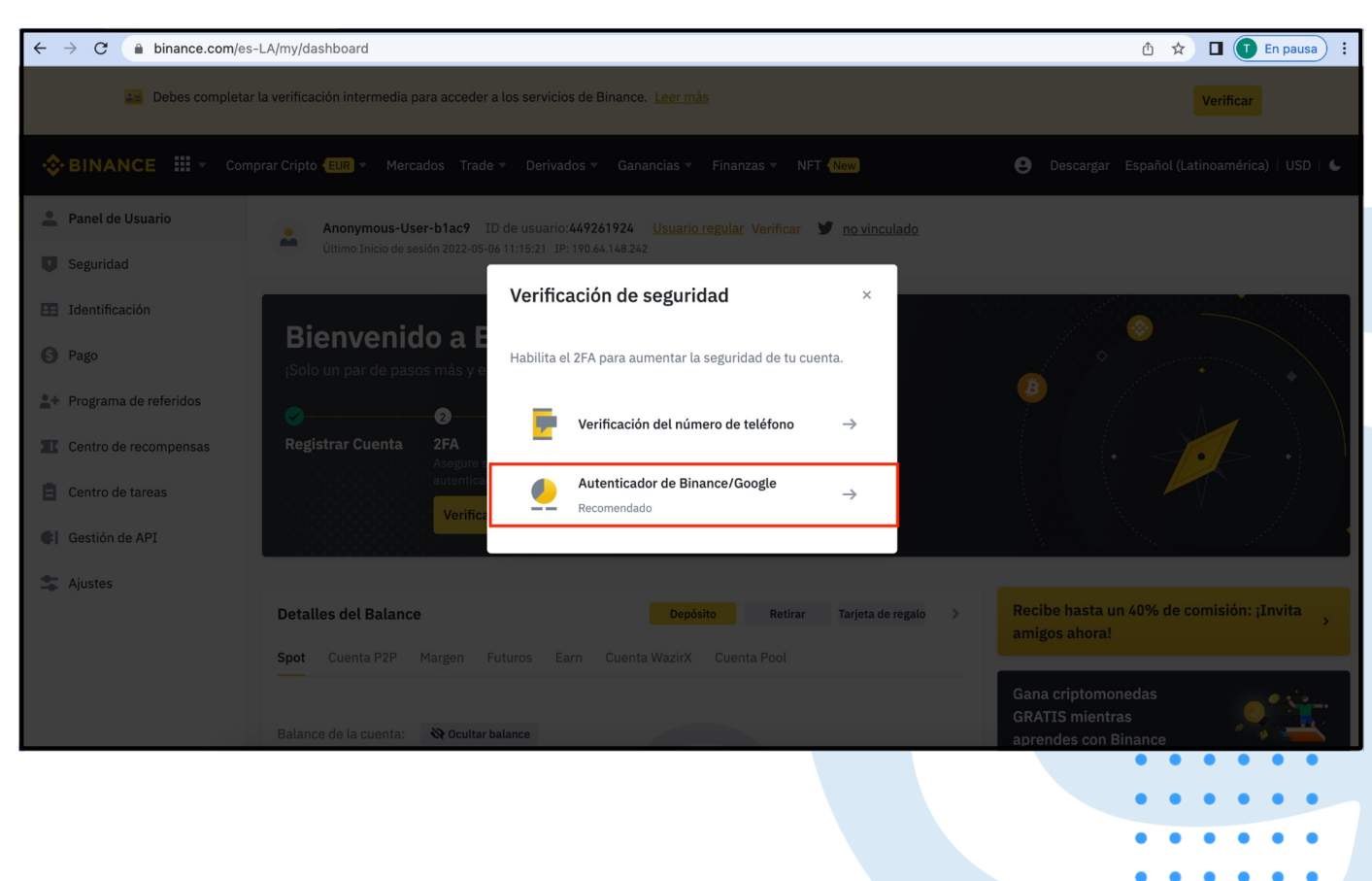

El autenticador de Google es una app disponible en AppStore o GooglePlay. Una vez descargada la app, la abrimos y escaneamos el código QR. Para escanear debemos apretar la cruz que aparece abajo a la derecha y apretar "escanear código QR". Si por alguna razón no podemos escanear, la app nos dará la opción de ingresar el código escrito 11:25

1)

Search for accounts

 $\hat{\phantom{a}}$ 

Binance nos dará una clave por ÚNICA vez que nos permitirá recuperar el autenticador en caso de perder el teléfono. Es muy importante anotarnos esta clave A MANO EN UN PAPEL (fuera de línea) ya que podremos necesitarla en un futuro.

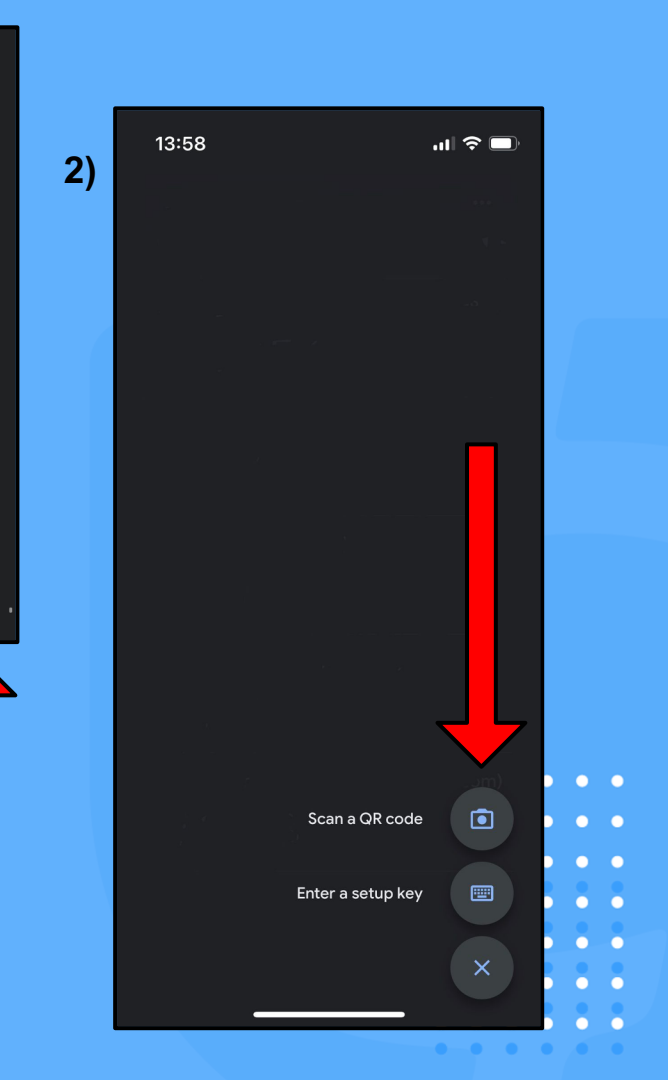

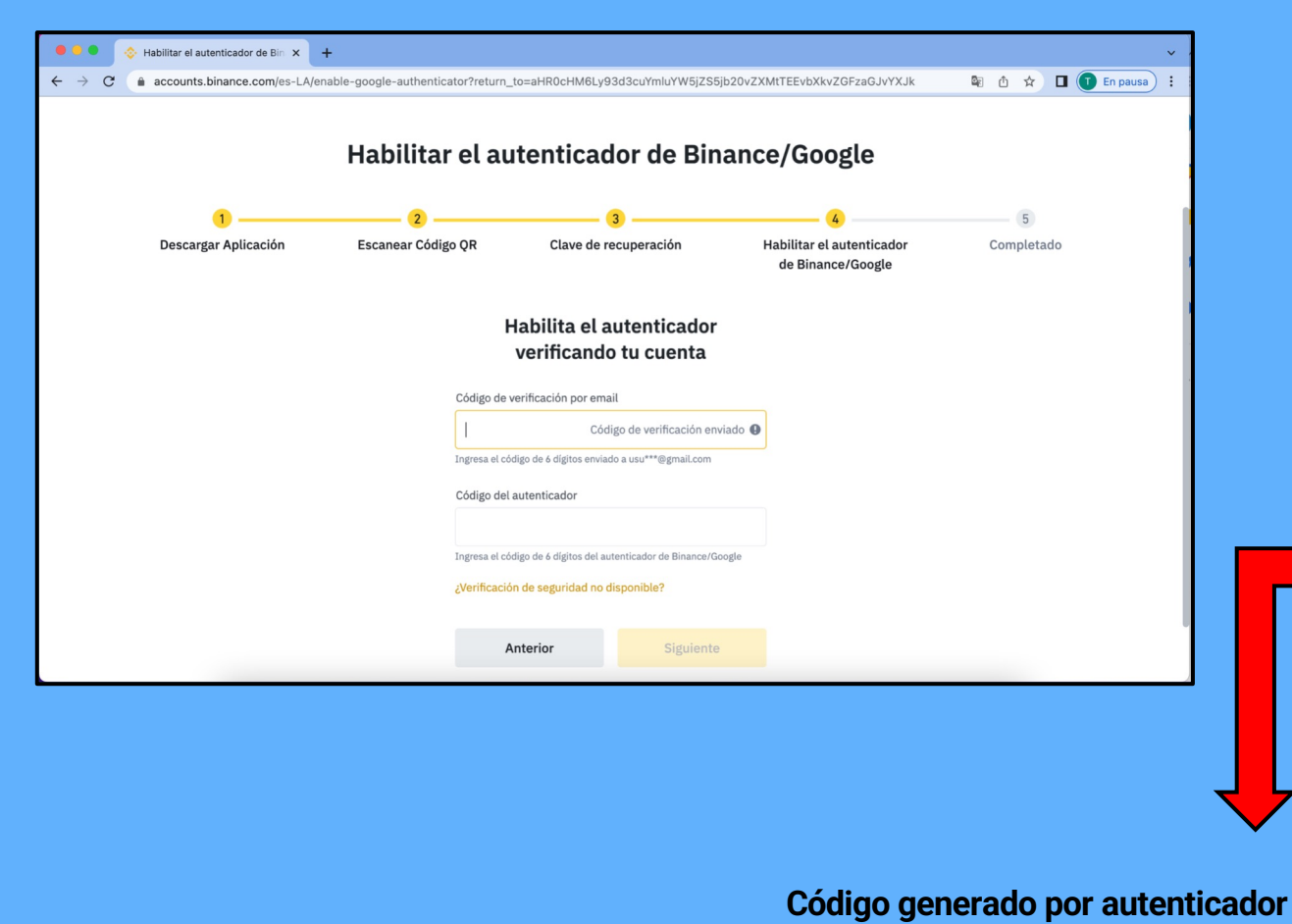

3. Para habilitar el autenticador, debemos ingresar el código de verificación enviado a nuestro correo con el cual nos registramos y además ingresar el código que la app del autenticador haya generado.

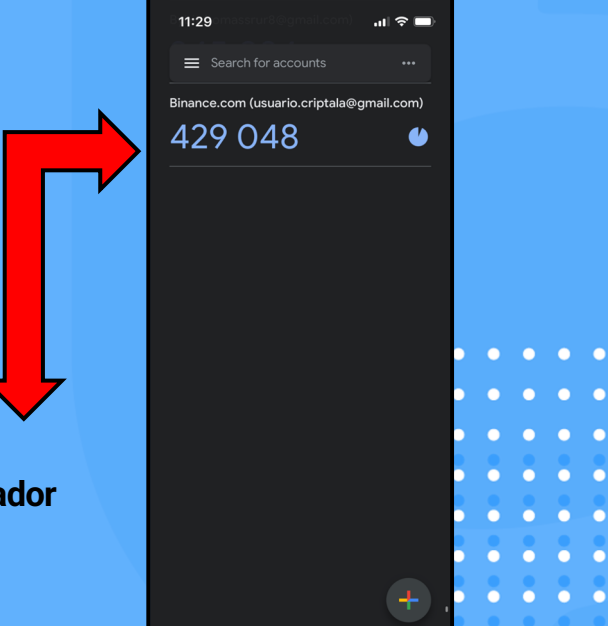

En caso de que algún día perdamos el teléfono o por alguna razon no podamos tener acceso al autenticador, debemos usar la clave que nos dió Binance para recuperarlo.

Seguiremos los pasos indicados en las fotos. Al final, cuando tengamos que ingresar los datos de la cuenta, en "Cuenta" ingresaremos un nombre de nuestra preferencia para identificar nuestra cuenta (Ej: Criptala-Binance) y en "Llave" o "Key" como aparece en la foto, pondremos la clave que nos dió Binance a la hora de configurar el Autenticador

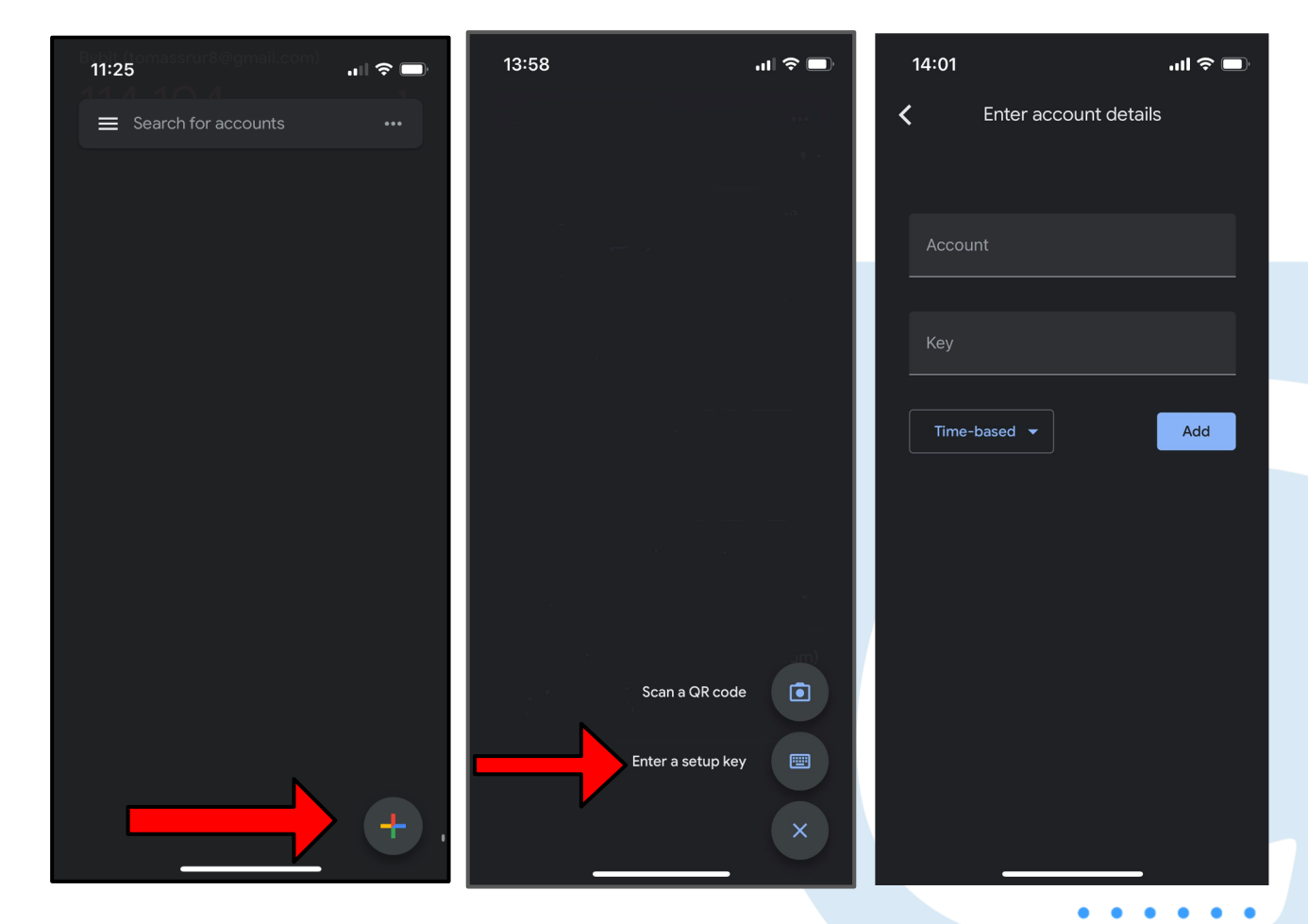

| . or modele                                                                                 | on de seguridad                                                                                                    | × |
|---------------------------------------------------------------------------------------------|----------------------------------------------------------------------------------------------------|---|
| Importe<br>Dirección                                                                        | Recibir 200,000000 USDT (Network fee 1 USDT)<br>TCsg8pH14raC5UpvGnsEZBQuhZ2orPrEiA                                                               | ) |
| Red                                                                                         | Tron (TRC20)                                                                                                    |   |
| Fuente                                                                                      | Billetera spot                                                                                                    |   |
| Código de veri                                                                              | ficación de número de teléfono                                                                                                    |   |
|                                                                                             | Obtener código                                                                                                    | 5 |
| Introduce el cód                                                                            | igo de 6 dígitos enviado a 996*8971                                                                                                    |   |
| Código de veri                                                                              | ficación por correo electrónico                                                                                                    |   |
|                                                                                             | Obtener código                                                                                                    | 2 |
|                                                                                             |                                                                                                    |   |
| Introduce el cód                                                                            | igo de 6 dígitos enviado a lac***@gmail.com                                                                                                    |   |
| Introduce el cód<br>Código del aut                                                          | igo de 6 dígitos enviado a lac***@gmail.com<br>renticador                                                                                        |   |
| Introduce el cód<br>Código del aut<br>Introduce el cód<br>Binance/Google<br>¿Verificación d | igo de 6 dígitos enviado a lac***@gmail.com<br>enticador<br>igo de 6 dígitos de la aplicación de autenticación de<br>le seguridad no disponible? |   |

Cada vez que hacemos un retiro, Binance nos pedirá verificaciones de seguridad.

Es MUY IMPORTANTE tener la seguridad más alta posible para evitar que si algún día nos hackean la cuenta, no puedan retirar los fondos. Mientras menos seguridad tengamos, mas facil será para un hacker llevarse nuestros fondos

Vamos a querer tener toda la seguridad disponible activada, la cual será requerida por Binance cuando hagamos un retiro como muestra la foto.

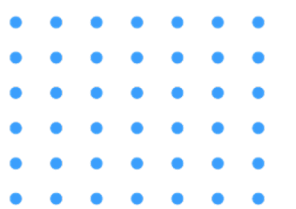

### <u>Una vez habilitado el autenticador, procederemos con la verificación</u> personal de la cuenta.

Completada la verificación de seguridad, Binance nos llevará a la pantalla de seguridad, donde debemos seleccionar "Verificación de identidad".

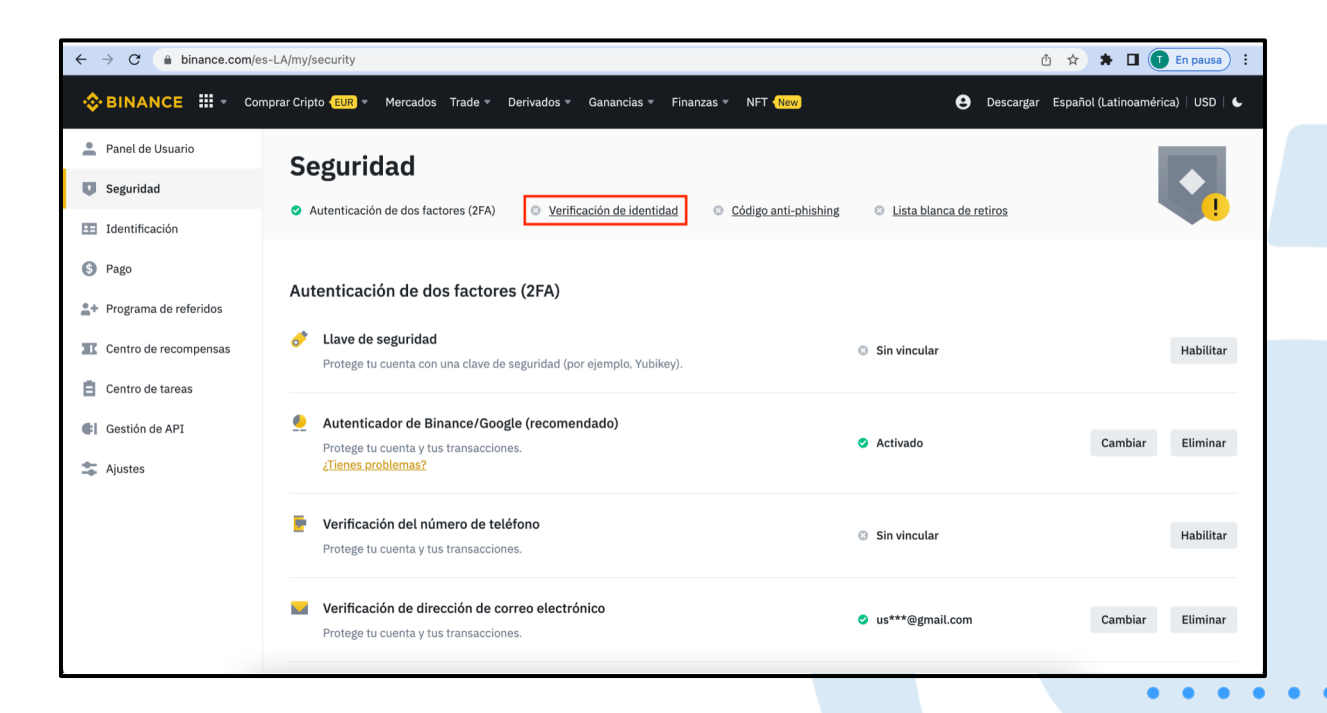

! - En caso de que no nos redireccione a esta pantalla, debemos pararnos sobre el icono de usuario e ir a la sección seguridad.

Ahí completamos los datos de nuestra información personal y luego debemos subir imágenes de un documento que compruebe nuestra identidad (CI, pasaporte o licencia de

1

conducir) para continuar con la verificación.

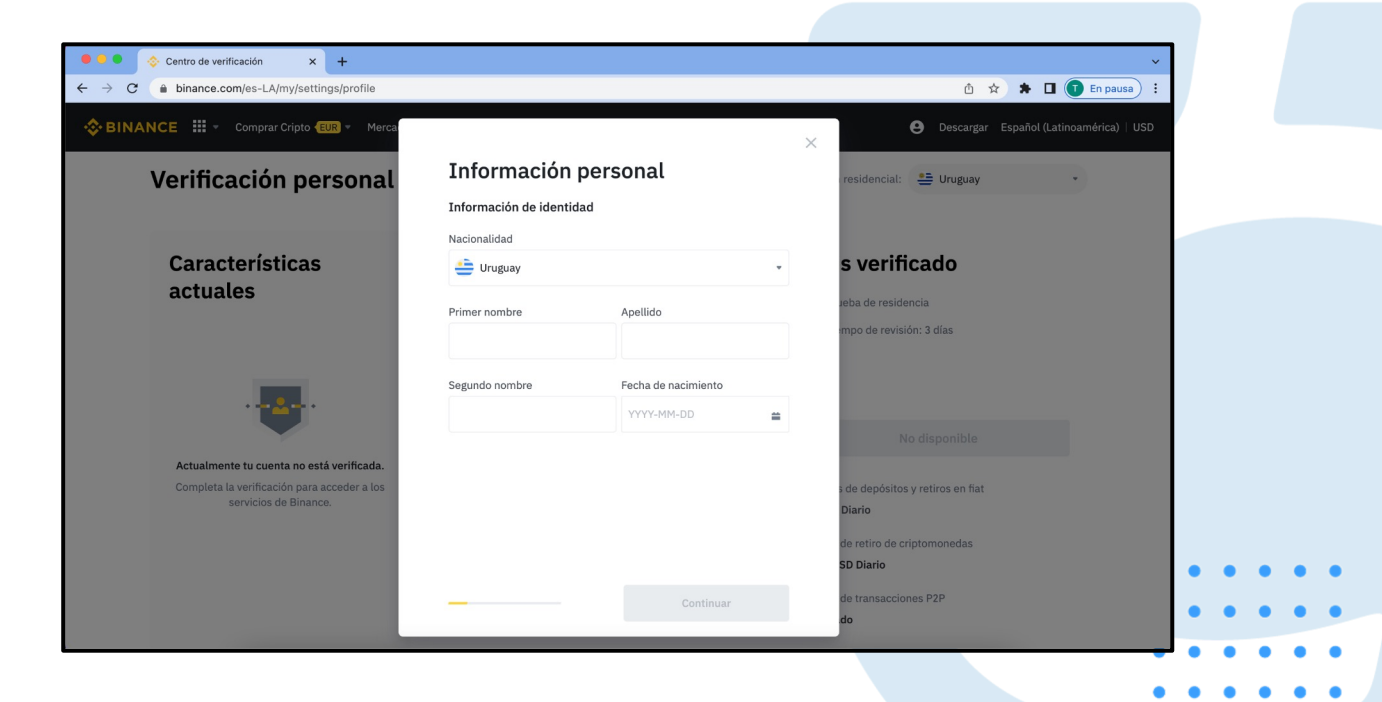

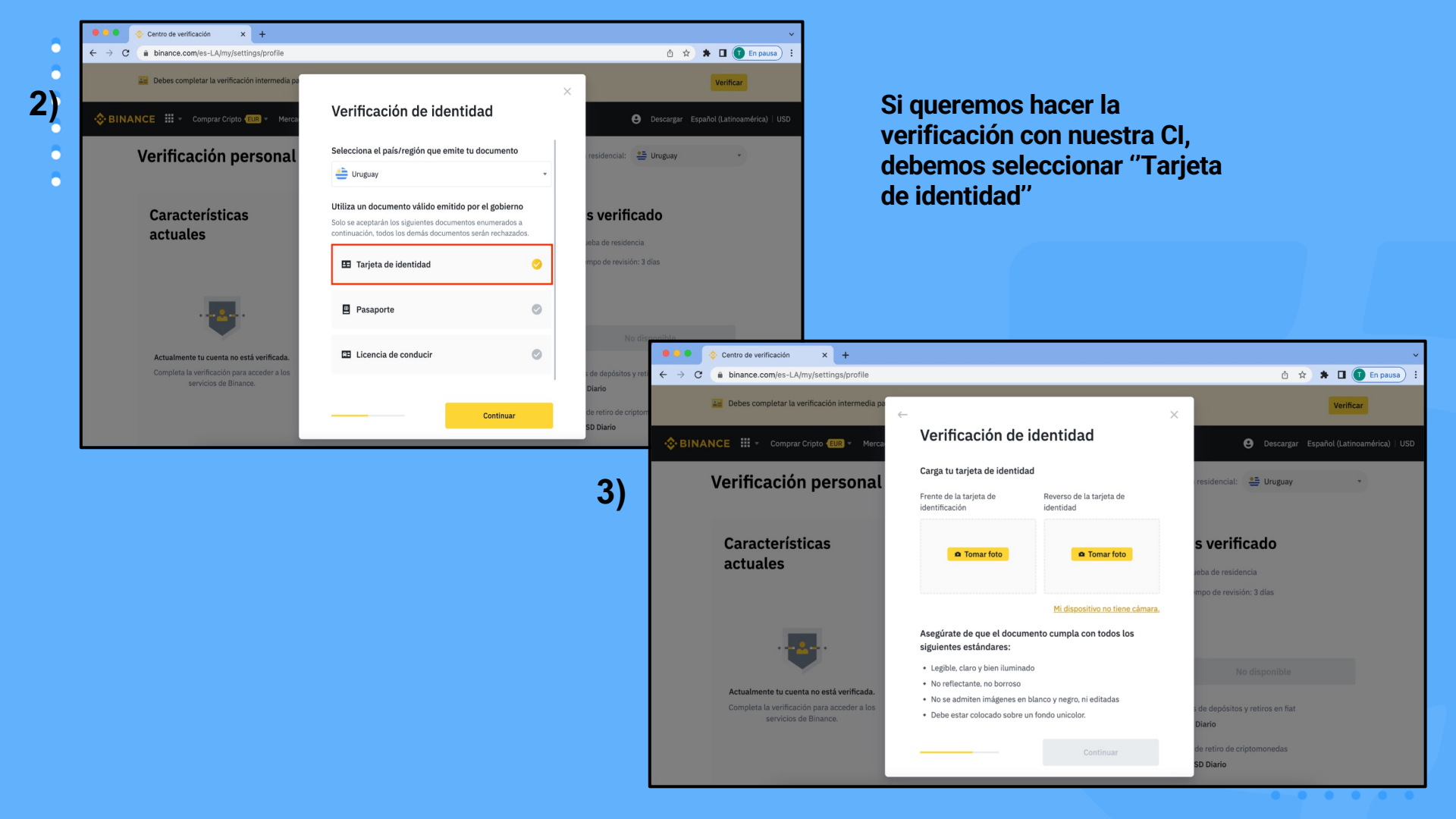

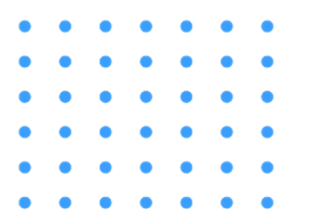

Luego de subir las imagenes, el sistema solicitará que te tomes una selfie. Puedes tomarla desde el ordenador o subir un archivo de una foto ya existente.

### **Identity Verification**

#### **Take Selfie Photo**

#### Example

 $\leftarrow$ 

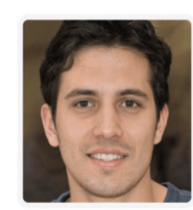

- $\checkmark\,$  Take a selfie of yourself with a neutral expression
- ✓ Make sure your whole face is visible, centred, and your eyes are open
- × Do not crop your ID or use screenshots of your ID
- × Do not hide or alter parts of your face (No hats/beauty images/filters/headgear)

File size must be between 10KB and 5120KB in .pdf/.jpg/.jpeg/.png format.

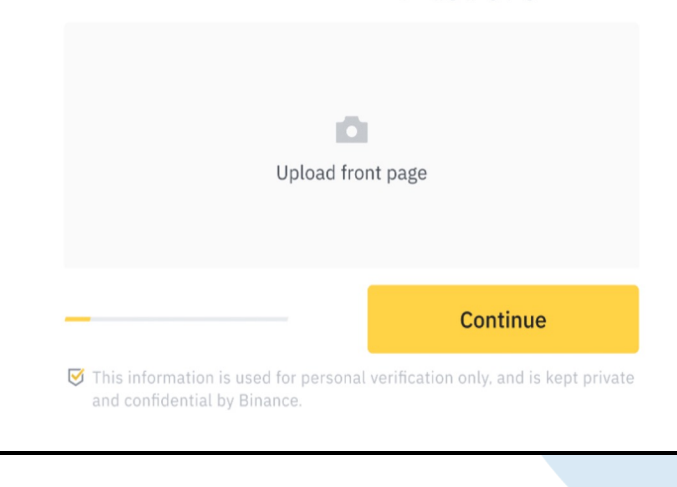

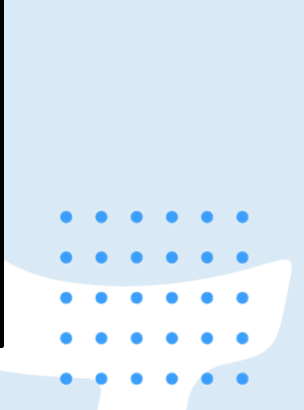

 $\times$ 

#### **Facial Recognition**

We will now confirm your identity. Face the camera and follow the on-screen instructions to begin.

×

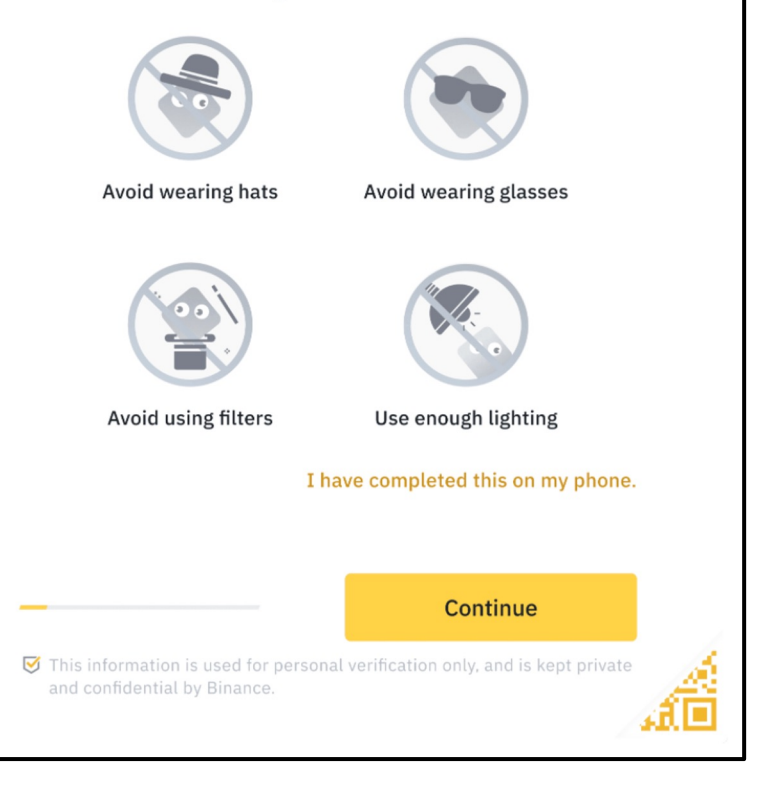

Completado este paso, el sistema solicitará completar la verificación facial. Haremos clic en "continuar" para realizarla y finalizar la verificación facial.

Una vez terminado el proceso, lo único que queda por hacer es aguardar a que Binance revise nuestra solicitud. Una vez haya sido aprobada, recibiremos una notificación por correo electrónico.

Cuando Binance apruebe nuestra solicitud de verificación (puede demorar hasta 10 días) podremos comenzar a operar.

Una vez Binance apruebe nuestra solicitud de verificación de identidad, podremos hacer la verificación de identidad plus.

Esta verificación nos permitirá aumentar los límites de dinero que podemos depositar y retirar. Simplemente consiste en completar una prueba de residencia (algún documento emitido por una autoridad y que contenga nuestro domicilio. Ej: factura de UTE, estado de cuenta bancario, etc.)

| 🔅 BINANCE 🗰 * Comprar Cripto 💷 * Mercados Trade * Derivados * G                                                                                                    | ianancias - Finanzas - NFT <mark>New</mark>                                                                                                    | Billetera = Órdenes = 😧 💯 Descargar Español (Latinoamérica)   USD                                                                                                    |
|----------------------------------------------------------------------------------------------------|----------------------------------------------------------------------------------------------------|----------------------------------------------------------------------------------------------------|
| Verificación personal 👳                                                                                                    | Guía                                                                                                    | País/región residencial: 🗮 Urugusy                                                                                                    |
| Características<br>actuales<br>□ \$200K Diario<br>L'inites de depósitos y retiros en fiat<br>Aumentar los límites →<br>□ 11imitado<br>L'imite de depósito de criptomonedas<br>□ 8M BUSD Diario<br>L'inite de retiro de criptomonedas<br>Aumentar los límites<br>■ 11imitado<br>L'inite de transacciones P2P<br>■ LPD/OTC/Binance card<br>Otras características | Verificado<br><sup>®</sup> Información personal<br>I Identificación emitida por el gobierno<br>Reconocimiento facial<br>Completado<br>Límites de depósitos y retiros en fiat<br>S50K Diario<br>Límite de depósito de criptomonedas<br>Ilimitado<br>Límite de retiro de criptomonedas<br>BM BUSD Diario | <section-header><section-header><section-header><section-header><section-header><section-header><section-header><section-header></section-header></section-header></section-header></section-header></section-header></section-header></section-header></section-header> |
|                                                                                                    | Ilimitado<br>Otras características<br>LPD/OTC                                                                                                    | Ilimitado<br>Otras características<br>LPD/OTC/Binance card                                                                                                    |
|                                                                                                    |                                                                                                    |                                                                                                    |

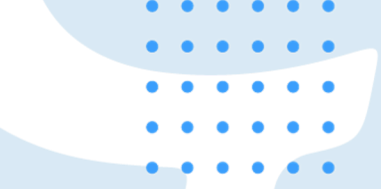

## ¡Gracias!

C

- . . . . . .
- . . . . . .
- . . . . . .
- . . . . . .
- . . . . . .
- . . . . . .
  - . . . . . .